## Movie Clip

## Navigationsseddel

| Fase                | Forklaring                                                                                                    | Navigation                              |
|---------------------|----------------------------------------------------------------------------------------------------|-----------------------------------------|
| Åbn filmen          | Åbn filmen sommerugl.fla                                                                                                    |                                         |
| Opret et Movie Clip | Vælg Insert > New Symbol > Mopvie Clip,<br>kald det flyv                                                                                               | Create New Symbol Name: flyv            |
| Åbn billedet        | Træk billedet af sommerfuglen ind på<br>Movieclippets Stage fra Library                                                                                | Type: Movie Clip                        |
| Animér sommerfuglen | Indsæt en keyframe i frame 10, gør her<br>sommerfuglen smallere - dvs. forvræng<br>den                                                                 |                                         |
| Tween               | Placér cursoren mellem frame 1 og 10,<br>højreklik og vælg Create Classic Tween                                                                        | ┓ sommerfugl 🖉 • • 🗖 <mark>• , ,</mark> |
| Gå til Stage        | Vend tilbage til Stage ved at klikke på det<br>lille ikon Scene 1                                                                                      | Scene 1                                 |
| Opret et nyt lag    | Opret et nyt lag, kald det sommerfugl. Træk<br>Movie Clippet ind på Stage fra Library.<br>Placér sommerfuglen udenfor Stage i<br>nederste højre hjørne |                                         |
| Forlæng             | Forlæng laget til 40 frames, ved at indsætte<br>en Keyframe i frame 40, markér denne                                                                   |                                         |
| Flyt sommerfuglen   | l frame 40 flyttes sommerfuglen ind på<br>blomsten                                                                                                    |                                         |
| Arkivér filmen      | Arkivér                                                                                                    |                                         |
| Eksportér filmen    | Vælg Ctrl+Enter                                                                                                    |                                         |
|                     |                                                                                                    |                                         |

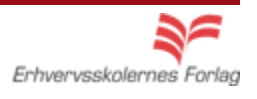